## **Kiosk Text Settings**

For each fulfillment, you can easily customize the text that is displayed in your fulfillment options and on the bottom portions of the receipt text.

## To customize the text for a fulfillment:

- Select a Fulfillment Option (1, 2, or 3) from the Category Navigation Pane.
   From the Primary Navigation Pane, choose the section of text you would like to change. The options are Fulfillment Title, Fulfillment Description, and Order Completion Text (including the bottom text on the receipt).
- Once the section of text has been selected, use the language pull-down menu for the language that needs modification. (Default is English.)
   Type the new text into the text box.
- 5. Repeat for each section of text that needs to be changed (not shown in figure).
- When finished, select File > Save from the upper left corner of the screen to save your changes.
   Repeat for each language that needs to be modified.

| Fulfilment Title                                                                                                    | Fulfilment Description                                                          |
|----------------------------------------------------------------------------------------------------|---------------------------------------------------------------------------------|
| Protest  FEXPRESS  Photos Printed Instantly  Control of the set less and refer to all segns of the trip of a legislation of the set less and reference of the set less and reference of th | Proved       Process are printed on a dys       maintainsing printer, while you |
| Text Customization Screen (Fulfillment Text)                                                                                                    | Text Customization Screen (Fulfillment Description)                             |

| the second second second second second second second second second second second second second second second se |                                                                                                    |  |
|----------------------------------------------------------------------------------------------------|----------------------------------------------------------------------------------------------------|--|
| D exception:                                                                                                    |                                                                                                    |  |
| The Dider Completion (<br>order has been placed<br>The test can be up to 0                                      | ed will be shawe on inte "That", Mari, Mari, page offer en<br>Is shauld instruct the castomer⊷hat to de nod<br>0 sharacters |  |
| Language:                                                                                                    |                                                                                                    |  |
| English                                                                                                    | •                                                                                                    |  |
| Test                                                                                                    |                                                                                                    |  |
| Please well he your ph                                                                                          | taites to be printed.                                                                                                    |  |
| Description: This mean<br>can be up to 40 choice                                                                | qui vell'appare ache bottor of Parace di Therasci<br>App                                                                    |  |
| Language                                                                                                    |                                                                                                    |  |
| English                                                                                                    |                                                                                                    |  |
| Language<br>English<br>Test:                                                                                    | -                                                                                                    |  |
| Language<br>English<br>Teat:<br>Please pick up your p<br>outpriet service coa<br>will be available short        | hotor al the<br>Matti They<br>Ju                                                                                            |  |
| Language<br>English<br>Teat:<br>Please pick up your p<br>outprier service coa<br>willow available short         | nama al fra<br>Mar, Tray<br>V                                                                                               |  |